# SC-F1000 Series

**EPSON** 

- PL Podręcznik konfiguracji i instalacji
- CS Instalační příručka
- HU Üzembe helyezési útmutato
- **RU** Руководство по установке
- **UK** Посібник зі встановлення
- КК Орнату нұсқаулығы

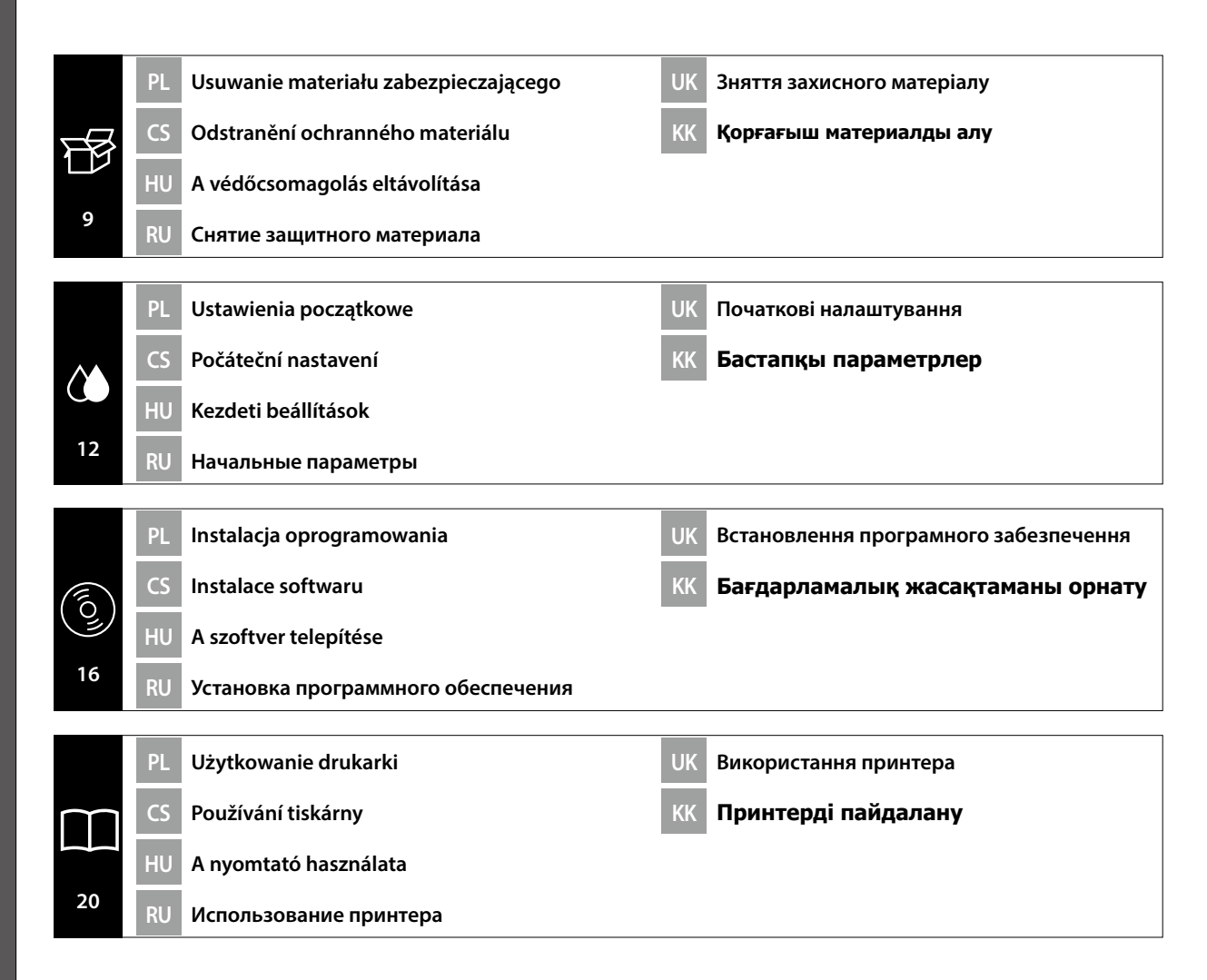

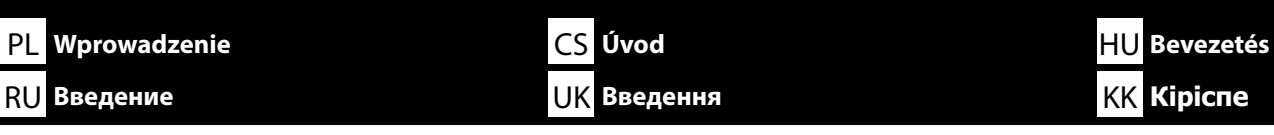

Niniejsza instrukcja omawia czynności, jakie należy przeprowadzić po instalacji, od montażu po eksploatację. Przechowuj instrukcję w łatwo dostępnym miejscu, aby można było łatwo uzyskiwać odpowiedzi na wszelkie pytania dotyczące produktu, jakie moga się pojawić.

## Instrukcje bezpieczeństwa

PL

Koniecznie przeczytaj "Instrukcje bezpieczeństwa" (ksiażeczka) przed rozpoczęciem korzystania z drukarki.

Koniecznie przestrzegaj wszelkich ostrzeżeń i instrukcji umieszczonych na drukarce.

# Symbole stosowane w niniejszej instrukcji

| ⚠Ostrzeżenie        | Należy stosować się do ostrzeżeń, aby uniknąć poważnych obrażeń ciała.                          |
|---------------------|-------------------------------------------------------------------------------------------------|
| <b>≜</b> Przestroga | Należy przestrzegać przestróg, aby uniknąć obrażeń ciała.                                       |
|                     | Ważne: przestrzeganie ważnych informacji pozwala uniknąć uszkodzenia produktu.                  |
|                     | Uwaga: uwagi zawierają użyteczne lub dodatkowe informacje dotyczące<br>działania tego produktu. |

V tomto návodu vás provedeme kroky následujícími po instalaci tiskárny, od její montáže až po samotné použití. Uschovejte jej v místě, kde vám může být nápomocen při řešení případných otázek týkajících se našeho výrobku.

# Bezpečnostní pokyny

Před použitím tiskárny si nezapomeňte přečíst "Bezpečnostní pokyny" (brožura). Nezapomeňte se rovněž řídit veškerými varováními a pokyny uvedenými na tiskárně.

# Symboly použité v tomto návodu

| <b>∕</b> Narování   | Je třeba dodržovat varování, aby nedocházelo k vážným zraněním.                                  |
|---------------------|--------------------------------------------------------------------------------------------------|
| <b>A</b> Upozornění | Je třeba dodržovat upozornění, aby nedocházelo ke zraněním.                                      |
| 0                   | Důležité: Je třeba dodržovat důležité informace, aby nedocházelo k<br>poškození tohoto produktu. |
|                     | Poznámka: Poznámky obsahují užitečné nebo doplňující informace o<br>provozu tohoto zařízení.     |

Ez a kézikönyv végig vezeti Önt a telepítés után elvégzendő lépéseken, az összeszereléstől a tényleges használatig. Tartsa olyan helyen, ahol könnyen használható a termékkel kapcsolatban felmerülő kérdések megválaszolására.

# Biztonsági utasítások

Mindenképpen olvassa el a "Biztonsági utasítások" részt (Füzet) a nyomtató használata előtt. Ügyeljen továbbá a nyomtatón feltüntetett minden figyelmeztetés és utasítás betartására.

# A kézikönyvben használt szimbólumok

| <b>▲ Figyelmeztetés</b> | A figyelmeztetések be nem tartása testi sérüléseket okozhat.                                                          |
|-------------------------|----------------------------------------------------------------------------------------------------|
| <b>A</b> Vigyázat       | A figyelemfelhívó üzenetek be nem tartása testi sérüléseket okozhat.                                                  |
| 0                       | Fontos: A fontos üzenetek be nem tartása a termék sérülését okozhatja.                                                |
|                         | Megjegyzés: A megjegyzések a termék üzemeltetésével kapcsolatos<br>hasznos vagy kiegészítő információkkal szolgálnak. |

В этом руководстве описаны все этапы установки, от сборки до фактического использования. Храните руководство в доступном месте, чтобы обращаться к нему для решения вопросов, связанных с изделием.

#### Инструкции по технике безопасности

Обязательно прочитайте «Инструкции по технике безопасности» (брошюра) перед использованием принтера.

Также соблюдайте все предупреждения и инструкции, приведенные на принтере.

#### Символы, используемые в данном руководстве

| ⚠Предупреждение  | Предупреждение о необходимости соблюдения осторожности во избежание причинения телесных повреждений.                        |
|------------------|----------------------------------------------------------------------------------------------------|
| <b>≜Внимание</b> | Предупреждения с пометкой "Внимание" необходимо соблюдать с<br>целью исключения возможности получения телесных повреждений. |
|                  | Важно: предупреждения с пометкой "Важно" необходимо<br>соблюдать во избежание повреждения устройства.                       |
|                  | Примечание: примечания содержат полезную или дополнительную информацию по эксплуатации данного устройства.                  |

Цей посібник допоможе вам виконати всі необхідні кроки після встановлення — від монтажу до фактичного використання. Зберігайте його в доступному місці, щоб мати змогу користуватися ним для вирішення будь-яких питань, що стосуються продукту.

#### Правила техніки безпеки

Перед використанням принтера обов'язково прочитайте «Правила техніки безпеки» (брошура). Також обов'язково дотримуйтеся всіх попереджень та інструкцій, зазначених на принтері.

# Символи, що використовуються в цьому посібнику

| <b>≜</b> Попередження | Треба дотримуватись попереджень, щоб уникнути серйозних травм.                                   |
|-----------------------|--------------------------------------------------------------------------------------------------|
| ⚠Застереження         | Треба дотримуватись застережень, щоб уникнути травм.                                             |
| Ø                     | Важливо. Важливі зауваження слід брати до уваги, щоб уникнути<br>пошкодження приладу.            |
|                       | Примітка. Примітки містять корисні поради або додаткову<br>інформацію щодо експлуатації приладу. |

Бұл нұсқаулық сізді орнатудан кейінгі қадамдардан өткізеді: құрастырудан іс жүзінде пайдалануға дейін. Оны өнімге қатысты болуы мүмкін кез келген мәселелерді шешуге көмектесу үшін пайдалануға болатын жерде сақтаңыз.

# Қауіпсіздік нұсқаулары

Принтерді пайдалану алдында «Қауіпсіздік нұсқаулары» (кітапшасын) оқыңыз. Сондай-ақ принтерде белгіленген барлық ескертулер мен нұсқауларды орындаңыз.

# Осы нұсқаулықта пайдаланылған таңбалар

| <b>≜Ескерту</b>  | Ауыр дене жарақатын болдырмау үшін ескертпелерді сақтау керек.                                     |
|------------------|----------------------------------------------------------------------------------------------------|
| <b>Абайлаңыз</b> | Ауыр дене жарақатын болдырмау үшін ескертулерді сақтау керек.                                      |
|                  | Маңызды: осы өнімге зақым келтірмеу мақсатында Маңызды<br>ескертулердің талаптары орындалуы керек. |
|                  | Ескертпе: ескертпелер осы өнімді қолдануға қатысты пайдалы әрі<br>қосымша ақпаратты қамтиды.       |

PL Wybór miejsca dla drukarki

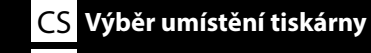

Выбор места для принтера UK Вибір місця для принтера

# Wybór odpowiedniego stojaka dla drukarki

Zainstaluj drukarkę na podstawie, itp. Wykorzystaj miejsce, które spełnia następujące warunki.

- □ Jego wymiary powinny być większe od wielkości miejsca wymaganego na rozstawienie gumowych nóżek, pokazanych na rysunku.
- Wysokość powinna mieścić się w zakresie od 600 do 800 mm, a głębokość powinna wynosić co najmniej 700 mm.
- D Miejsce to powinno utrzymać obciążenie 85 kg lub większe, bez chybotania.
- Deziome i stabilne miejsce z górną powierzchnią pozbawioną nierówności lub odkształceń.

# Výběr vhodného podstavce pro tiskárnu

Nainstalujte tiskárnu na podstavec atd. Umístění musí splňovat následující podmínky.

- Delocha pro umístění musí být větší, než je vzdálenost mezi pryžovými nožičkami (viz obrázek).
- □ Výška by měla činit 600 až 800 mm a hloubka nejméně 700 mm.
- □ Musí mít nosnost minimálně 85 kg a nesmí se kymácet.
- □ Stojí vodorovně a pevně a na jeho horní ploše se nevyskytují nerovnosti.

# HU A nyomtató helyének kiválasztása

#### КК Принтерге орын таңдау

#### Вибір належної підставки для принтера

Установіть принтер на підставку і так далі. Використовуйте площу, що відповідає умовам нижче.

- Розмір повинен бути більшим, ніж простір між гумовими ніжками, показаними на зображенні.
- Висота має становити 600–800 мм, а глибина не менше 700 мм.
- Має витримувати навантаження 85 кг і більше, не хитаючись при цьому.
- Рівна та стійка, а верхня поверхня не має нерівностей і ознак деформації.

# Принтер үшін қолайлы түпқойманы таңдау

Принтерді тірекке және т.б. жерлерге орнатыңыз. Төмендегі талаптарға сай келетін орынды пайдаланыңыз.

- □ Өлшем суретте көрсетілген резеңке тіректерге арналған бос орыннан үлкен болуы керек.
- Биіктік 600 мм және 800 мм арасында болуы керек, ал тереңдік 700 мм немесе көбірек болуы керек.
- 🗅 Теңселмей тұрған қалыпта 85 кг немесе одан ауыр жүкті көтере алатындай болуы керек.
- 🗅 Тегіс және қозғалмайды, жоғарғы бет тегіс немесе деформацияланбаған.

# Megfelelő állvány kiválasztása a nyomtatóhoz

Telepítse a nyomtatót egy állványra stb. Olyan helyet válasszon, amely megfelel az alábbi feltételeknek.

- **D** A méretnek nagyobbnak kell lennie az ábrán látható gumitalpak közötti távolságnál.
- Description Magassága legyen 600 és 800 mm között, mélysége pedig legalább 700 mm.
- Li kell bírnia legalább 85 kg súlyt, anélkül hogy billegne.
- □ Vízszintes és stabil, egyenetlenségektől és vetemedésektől mentes felső felülettel.

#### Выбор подходящей подставки для принтера

Установите принтер на подставке или аналогичной поверхности. Место установки должно соответствовать приведенным ниже условиям.

- **П** Размер должен быть больше пространства для резиновых ножек, показанного на рисунке.
- 📮 Высота должна быть от 600 до 800 мм, а глубина не менее 700 мм.
- 🛯 Опора должна выдерживать нагрузку более 85 кг, не качаясь.
- Ровная и устойчивая, верхняя поверхность не имеет неровностей и перекосов.

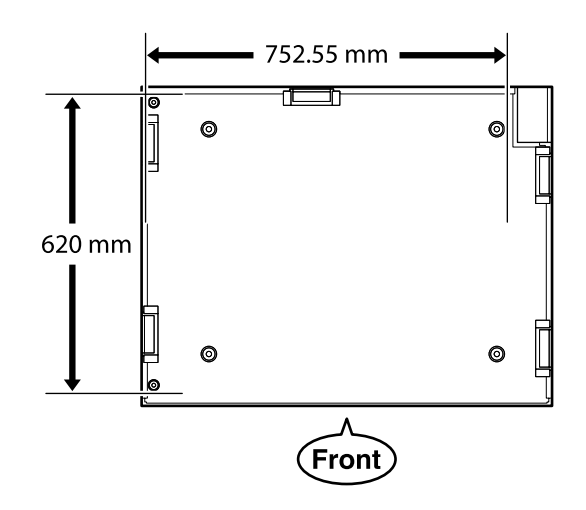

# Instrukcje dotyczące umieszczania drukarki

Drukarkę należy umieścić w otoczeniu, które spełnia poniższe wymagania.

- □ Stabilne, wyrównane podłoże, nienarażone na wibracje i zapewniona wystarczająca przestrzeń zgodnie z powyższym rysunkiem.
- Dostępne oddzielne gniazdo elektryczne.
- Temperatura powietrza w zakresie 10–35°C i wilgotność 20–80%.
   Aby utrzymać odpowiedni poziom wilgotności, należy unikać bezpośredniego nasłonecznienia, pomieszczeń klimatyzowanych oraz miejsc w pobliżu źródeł ciepła.

# Pokyny pro umístění tiskárny

Umístěte tiskárnu na místo, které splňuje následující požadavky:

- Stabilní, rovná podložka, která se nechvěje a poskytuje dostatek prostoru podle schématu na obrázku.
- □ Místo s určenou elektrickou zásuvkou.
- Místo s teplotou mezi 10 a 35 °C a vlhkostí mezi 20 a 80 %.
   Aby byla dodržena správná vlhkost vzduchu, neumísťujte tiskárnu na přímé sluneční světlo, do prostoru s výstupem vzduchu z klimatizace a blízko zdrojů tepla.

# A nyomtató elhelyezésére vonatkozó utasítások

Helyezze a nyomtatót a következő előírásoknak megfelelő helyre.

- Carte a stabil, sima felületű hely, ahol nincs vibráció és megfelelő a helyméret, ahogy azt az ábra mutatja.
- A célnak megfelelő elektromos kimenettel rendelkező hely
- A helyiség 10-35°C hőmérsékletű legyen, 20-80% páratartalommal.
   A páratartalom fenntartása érdekében kerülje a közvetlen napfénynek, légkondicionálóból érkező levegőnek kitett helyeket, valamit a hőforrással rendelkező helyiségeket.

# Правила расположения принтера

Устанавливайте принтер в окружении, соответствующем следующим характеристикам.

- Устойчивая и ровная площадка, предлагающая достаточно места (см. иллюстрацию) и не подвергающаяся вибрациям.
- Площадка со специально выделенной электрической розеткой.
- Площадка с температурой от 10 до 35 °С и влажностью от 20 до 80 %. Для управления уровнем влажности избегайте помещений, подвергающихся прямому солнечному свету, воздуху из кондиционера и обогреву из теплового источника.

# Інструкція з розміщення принтера

Встановлюйте принтер у середовищі, де виконуються наступні характеристики.

- Стійкий горизонтальний майданчик, що не піддається вібраціям та має достатньо місця (як показано на ілюстрації).
- 🗅 Майданчик, що має спеціально призначену електричну розетку
- Майданчик з температурою від 10 до 35°С та вологістю від 20 до 80%. Для керування рівнем вологості уникайте приміщень, що підлягають прямим сонячним променям, повітрю з кондиціонера та обігріву з теплового джерела.

# Принтерді орналастыру бойынша нұсқаулар

Принтерді төмендегі сипаттамаларға сәйкес ортаға орналастырыңыз.

- □ Берік, тегіс, дірілдемейтін және бос орны суретте көрсетілгендей жеткілікті орын.
- 🗅 Арнайы розеткасы бар орын
- Температурасы 10–35°С және ылғалдылығы 20–80% болатын орын. Ылғалдылық деңгейлерін сақтау, тікелей күн сәулесі, ауа салқындатқыштардың лебі тиетін және т.б. жерлерден, ыстық заттары бар орындардан аулақ ұстау.

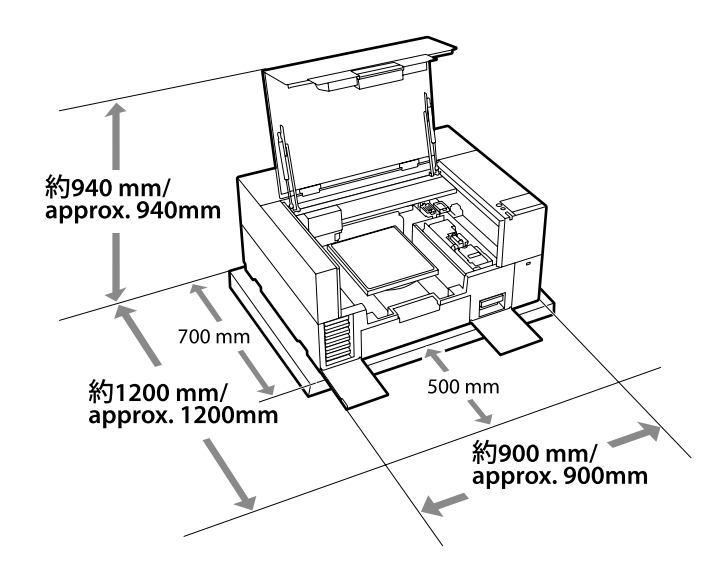

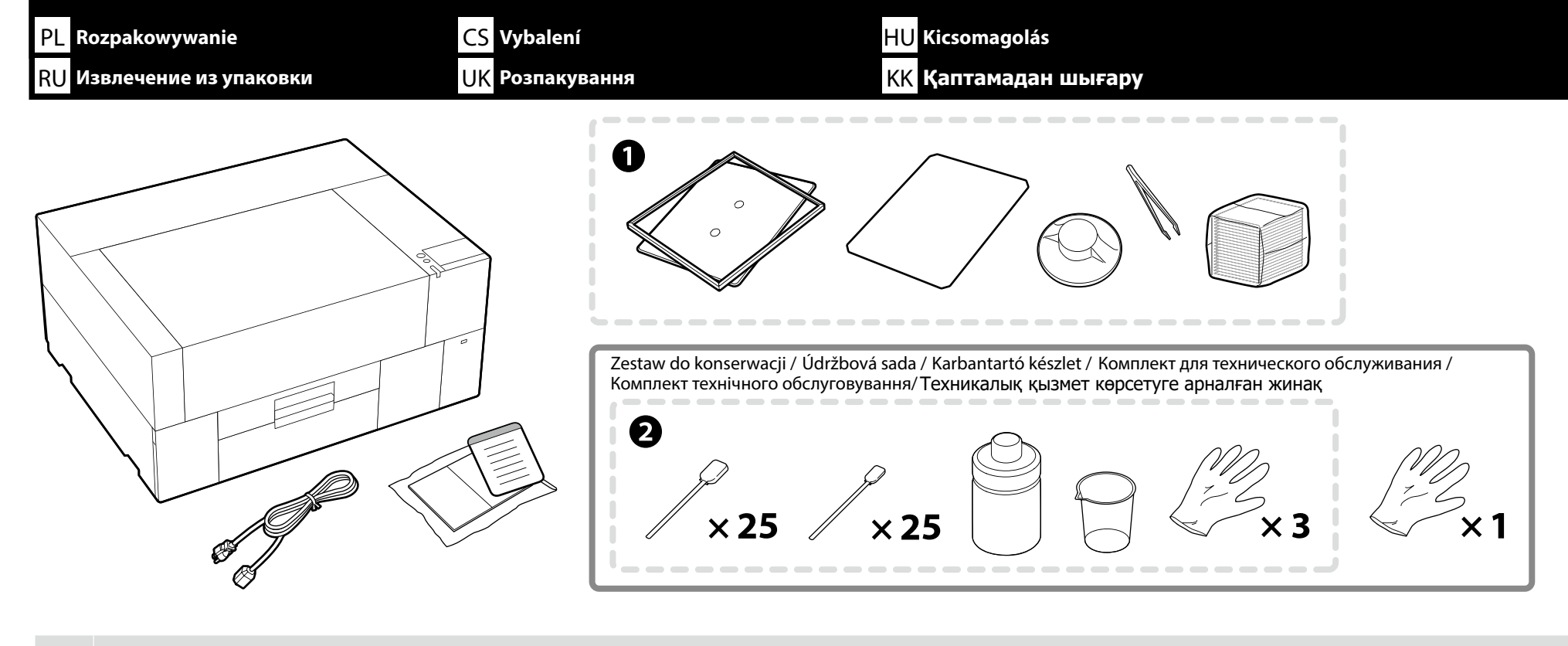

Elementy od ① do ② nie są używane podczas konfiguracji. W celu uzyskania informacji o używaniu i szczegółach, należy sprawdzić *Przewodnik użytkownika* (Podręcznik online).
 Konfiguracja drukarki trwa około 35 minut z uwagi na wstępne ładowanie tuszu.

1 až 2 se během instalace nepoužívají. Informace o používání a podrobnosti najdete v dokumentu Uživatelská příručka (Online příručka).

Prvotní doplnění inkoustu trvá přibližně 35 minut.

A O-2 nem szükséges a beállításhoz. A használatra vonatkozó tudnivalókért és a részletekért tekintse meg a Használati útmutató (Online kézikönyv).

A nyomtató üzembe helyezése kb. 35 percig tart az első tintafeltöltésig.

- Принадлежности • В процессе установки не используются. Подробные сведения по эксплуатации принтера и другим вопросам представлены в Руководство пользователя (Интерактивное руководство).
- 🛯 Настройка принтера занимает приблизительно 35 минут до первоначальной заливки чернил.

Елементи О та О не використовуються під час налаштування. Щоб дізнатися інформацію про використання та деталі, див. Посібник користувача (Онлайновий посібник).

Налаштування принтера і початкова заливка чорнил тривають приблизно 35 хвилин.

🗅 🛈 - 🥝 реттеу кезінде пайдаланылмайды. Пайдалану туралы толық ақпаратты Пайдаланушы нұсқаулығы (Онлайн нұсқаулық) қараңыз.

🗅 Принтер параметрлерін орнатуға алғашқы рет сия жүктеуге байланысты шамамен 35 минут уақыт кетеді.

| <b>≜ Przestroga:</b>   | <ul> <li>Przed rozpoczęciem instalacji tej drukarki, należy usunąć z miejsca instalacji papier pakowy, materiały opakowania i dostarczone elementy.</li> <li>Drukarka ma znaczny ciężar. Do jej odpakowania lub przenoszenia są niezbędne trzy osoby.</li> </ul>                            |
|------------------------|----------------------------------------------------------------------------------------------------|
| 🗥 Upozornění:          | <ul> <li>Před zahájením instalace tiskárny nezapomeňte odstranit veškeré balicí fólie, balicí materiál a přiložené položky z pracovní plochy.</li> <li>Tiskárna je těžká, a proto by ji při vybalování a přemísťování měly nést tři osoby.</li> </ul>                                       |
| <b>∕</b> ∆Vigyázat:    | <ul> <li>A nyomtató telepítésének megkezdése előtt távolítsa el a csomagolólapokat, a csomagolóanyagokat és a készülékhez mellékelt elemeket a munkaterületről.</li> <li>A nyomtató nehéz és legalább három embernek kell tartania kicsomagoláskor vagy mozgatáskor.</li> </ul>             |
| <b>∆Внимание</b> :     | <ul> <li>Перед началом установки принтера освободите зону установки от упаковочного материала и комплектующих деталей.</li> <li>Большой вес принтера предполагает работу трех человек при распаковке или переноске.</li> </ul>                                                              |
| <b>Л</b> Застереження: | <ul> <li>Перш ніж почати встановлювати принтер, переконайтеся, що ви зняли упаковку, пакувальні матеріали й елементи, що постачаються з принтером, з області встановлення.</li> <li>Через велику вагу принтер під час розпакування та переміщення мають нести три співробітники.</li> </ul> |
| \land Абайлаңыз:       | <ul> <li>Принтерді орнатуды бастамас бұрын, орауыш қағаздар мен материал және бірге берілген заттарды жұмыс аймағынан алып тастағаныңызға көз жеткізіңіз.</li> <li>Бұл принтер ауыр, сондықтан оны орамнан шығаруды немесе жылжытуды үш адам орындауы керек.</li> </ul>                     |

**RU** Подъем и переноска принтера

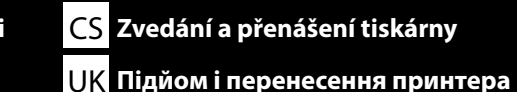

Dednosząc drukarkę zawsze chwytaj za uchwyty (wklęsłe części). W przeciwnym razie może mieć to negatywny wpływ na pracę urządzenia i drukowanie. Podnosząc z pozycji B, umieść lewą dłoń w miejscu wskazanym na ilustracji.

Při zvedání vždy tiskárnu držte za úchopová místa (vyduté zapuštěné plochy). V opačném případě může dojít k ovlivnění normálního provozu a tisku.

Pokud jste při zvedání osobou B, umístěte levou ruku do prostoru znázorněného na obrázku.

A nyomtató felemelésekor mindig fogja a fogantyúkat (homorú részeket). Ellenkező esetben károsan befolyásolhatja a normál működést és nyomtatást. Amikor B pozícióból emel, helyezze bal kezét az ábrán látható helyre.

🖵 При подъеме принтера всегда держитесь за рукоятки (вогнутые части). В противном случае это может повлиять на нормальную работу и печать.

При подъеме из положения В расположите левую руку в месте, показанном на рисунке.

🖵 Піднімаючи принтер, обов'язково тримайте його за ручки (увігнуті частини). Недотримання цієї вимоги може вплинути на нормальну роботу та друк.

Виконуючи підйом з положення В, розташуйте ліву руку в місці, показаному на ілюстрації.

Принтерді көтеру кезінде әрқашан тұтқалардан (дөңес бөлімдер). Әйтпесе бұл қалыпты жұмысқа және басып шығаруға әсер етуі мүмкін.

В позициясынан көтерген кезде сол қолыңызды суретте көрсетілген жерде орналастырыңыз.

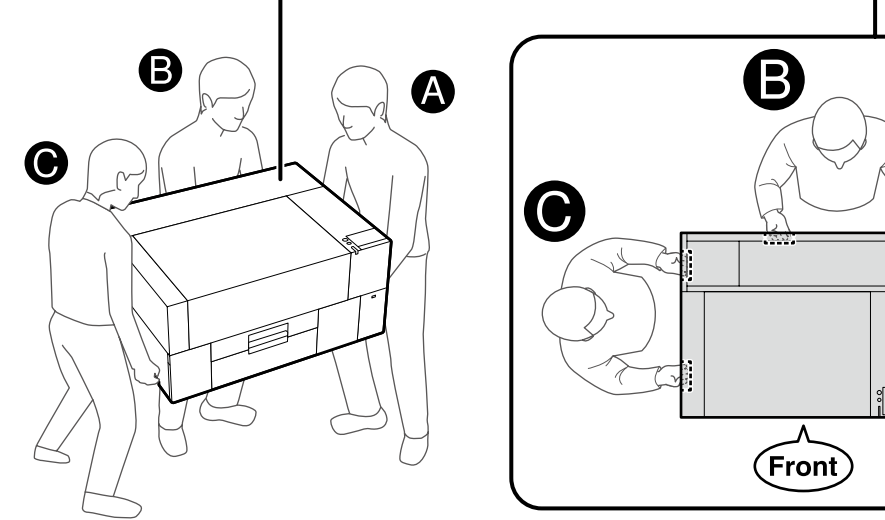

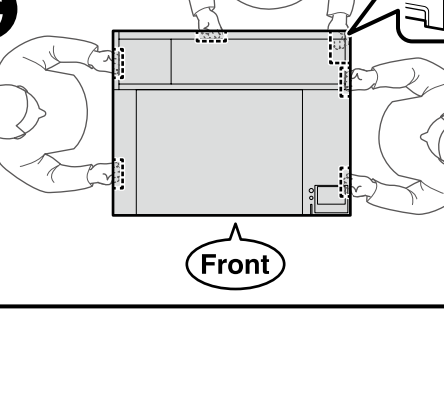

Ω

# [1]

Usunąć taśmę ochronną oraz opakowanie i nacisnąć na części, aby upewnić się, że się nie poluzowały.

Odloupněte ochrannou pásku a těsnění a zatlačením na jednotlivé části se přesvědčte, že se neuvolnily.

Távolítsa el a védőszalagot és a csomagolást, majd nyomja le az alkatrészeket, hogy megbizonyosodjon róla, hogy nem lazultak-e ki.

Снимите защитную ленту и упаковку и нажмите на детали, чтобы убедиться, что они не расшатались.

Зніміть захисну стрічку й пакувальний матеріал, а потім притисніть деталі донизу, щоб надійно зафіксувати їх.

Қорғағыш таспаны және орауышты алыңыз әрі босамағанына көз жеткізу үшін бөліктерді төмен қарай басыңыз.

| <b>▲ Przestroga</b> :  | Podczas otwierania lub zamykania pokrywy należy zachować ostrożność, aby nie przyciąć palca lub ręki.         |
|------------------------|----------------------------------------------------------------------------------------------------|
| <b>▲Upozornění</b> :   | Při otvírání a zavírání krytu tiskárny postupujte opatrně, abyste si<br>nepřiskřípli ruce nebo prsty.         |
| <b></b> ∆Vigyázat:     | Vigyázzon, hogy ne szoruljon be a keze vagy az ujjai a nyomtató<br>fedelének nyitásakor vagy zárásakor.       |
| <b>∆Внимание</b> :     | Будьте особенно осторожны при открытии и закрытии крышки принтера, чтобы не защемить руки или пальцы.         |
| <b>≜</b> Застереження: | Будьте особливо обережні, коли відкриваєте або закриваєте кришку<br>принтера, щоб не защемити пальці чи руки. |
| \land Абайлаңыз:       | Принтер қақпағын ашып-жапқан кезде қолдарыңызды немесе<br>саусақтарыңызды қысып алмаңыз.                      |

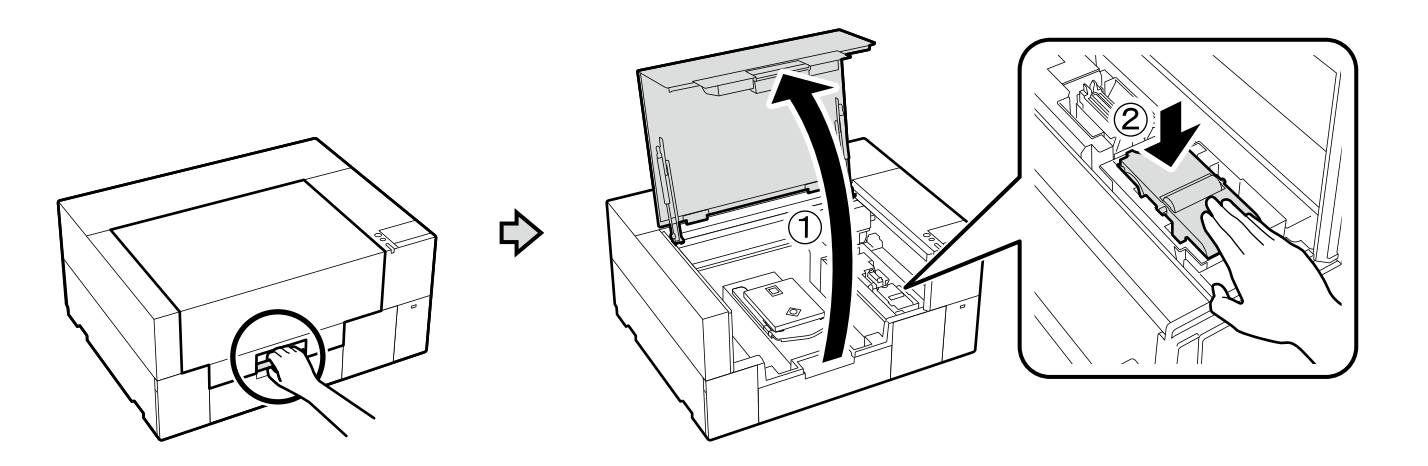

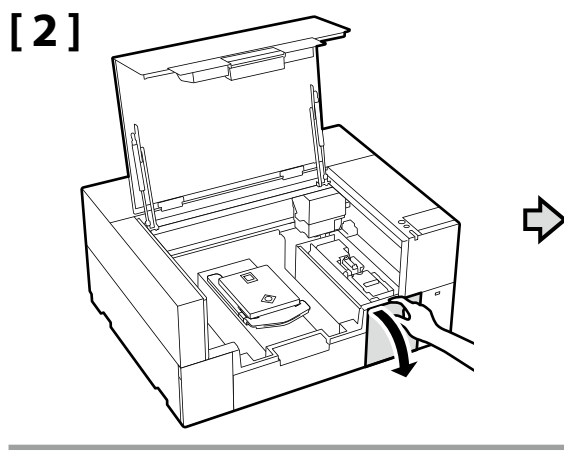

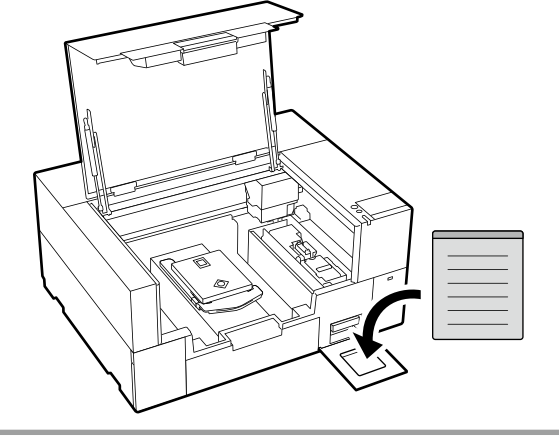

Naklej etykietę ostrzegawczą w swoim języku na etykietę w języku angielskim.

Nalepte výstražný štítek ve vašem jazyce před štítek v angličtině.

Az Ön nyelvén készült figyelmeztető címkét helyezze az angol nyelvű címkére.

Наклейку с предостережением на вашем языке наклейте на наклейку на английском языке.

Наклейте етикетку із застереженням вашою мовою на етикетку англійською.

Өз тіліңіздегі жапсырманы ағылшын тіліндегі жапсырма үстіне қойыңыз.

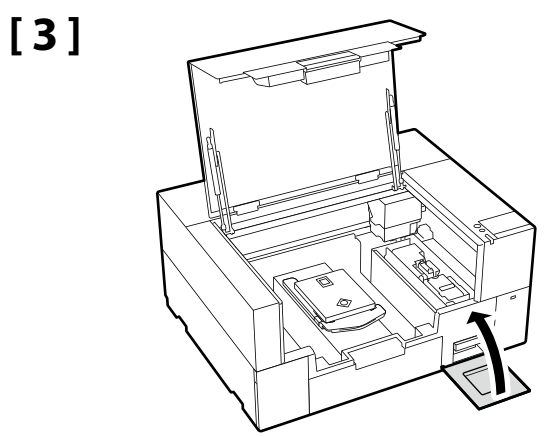

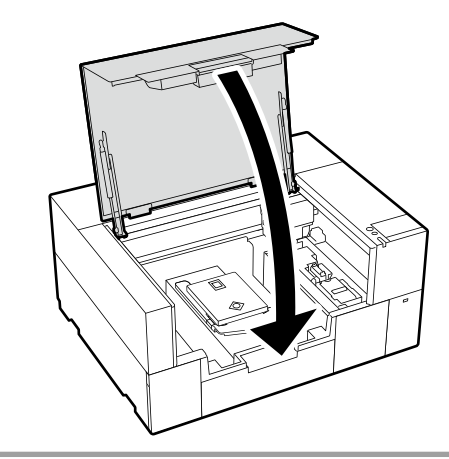

[1]

Ω

Podłączania kabla zasilania Zapojení napájecího kabelu A tápkábel csatlakoztatása Подключение кабеля питания Під'єднання кабелю живлення **Қуат кабелін жалғау** 

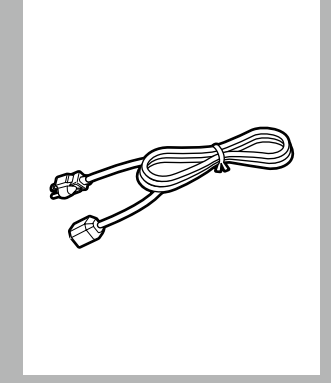

[4]

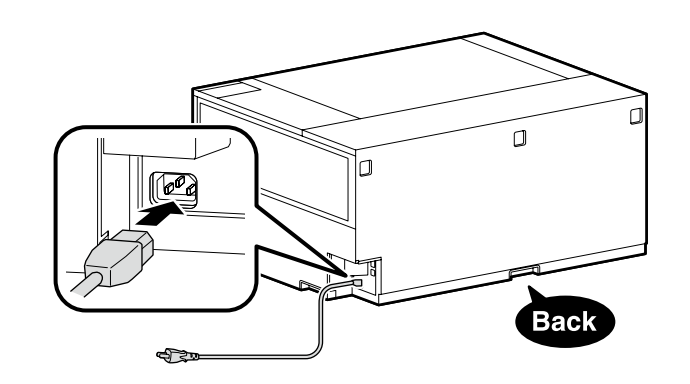

#### PL Usuwanie materiału zabezpieczającego CS Odstranění ochranného materiálu HU A védőcsomagolás eltávolítása UK Зняття захисного матеріалу RU Снятие защитного материала

| ' Қазақша    |
|--------------|
| Українська / |
| Русский /    |
| / Magyar /   |
| / Česky /    |
| Polski       |

| <b>≜Ostrzeżenie</b> :    | <ul> <li>Należy stosować wyłącznie źródła zasilania zgodne z informacją wyszczególnioną na etykiecie drukarki.</li> <li>Aby zapobiec porażeniu przez prąd upływowy, należy podłączyć urządzenie do gniazda z uziemieniem (przewodem ochronnym).</li> </ul>  |   |
|--------------------------|----------------------------------------------------------------------------------------------------|---|
| <b>∕</b> ∆Varování:      | <ul> <li>Používejte pouze typ napájecího zdroje, který je vyznačen na štítku tiskárny.</li> <li>Chcete-li zabránit nehodám způsobeným zemními proudy, připojte zařízení do uzemněné (ukostřené) zásuvky.</li> </ul>                                         |   |
| <b>▲Figyelmeztetés:</b>  | <ul> <li>A nyomtatót csak a címkéjén feltüntetett paramétereknek megfelelő tápfeszültségről szabad üzemeltetni.</li> <li>A földzárlat okozta balesetek elkerülése érdekében a készüléket mindig földelt csatlakozóaljzathoz kell csatlakoztatni.</li> </ul> |   |
| <b>▲Предупреждение</b> : | <ul> <li>Источник питания должен соответствовать указанному на ярлыке принтера.</li> <li>Во избежание утечки тока на землю выполняйте подключение к заземленной розетке.</li> </ul>                                                                         | 2 |
| <b>⚠Попередження:</b>    | <ul> <li>Використовуйте лише джерело живлення типу, вказаного на маркуванні принтера.</li> <li>Щоб запобігти випадкам витоку струму, підключайтеся до розетки із заземленням.</li> </ul>                                                                    |   |
| \land Ескерту:           | <ul> <li>Тек принтердің жапсырмасында көрсетілген қуат көзі түрін ғана қолданыңыз.</li> <li>Жерге жылыстау оқиғаларын болдырмау үшін жерге тұйықталған (жер) розеткаға жалғаңыз.</li> </ul>                                                                 |   |
|                          |                                                                                                    |   |

Kształt wtyczki różni się w zależności od regionu lub kraju sprzedaży. Używać wyłącznie dołączonego kabla zasilania.

Tvar zástrčky se liší v závislosti na regionu nebo zemi prodeje. Používejte pouze dodaný napájecí kabel.

[2]

A dugasz alakja az értékesítés régiójától vagy országától függően változik. Csak a mellékelt tápkábelt használja.

Форма штекера зависит от региона или страны продажи. Используйте только прилагаемый кабель питания.

Форма штепсельної вилки залежить від регіону та країни продажу. Використовуйте лише кабель живлення з комплекту постачання.

Ашаның пішіні сату аймағына немесе еліне қарай өзгеріп отырады. Тек жинақтағы қуат кабелін пайдаланыңыз.

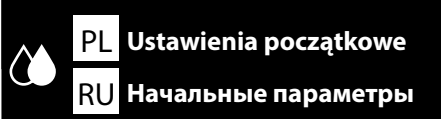

CS Počáteční nastavení UK Початкові налаштування

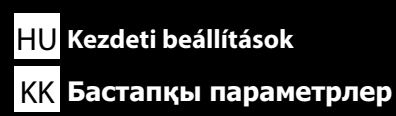

Pierwsze napełnianie tuszem

Počáteční plnění inkoustu

Kezdeti tintabetöltés

Начальная заправка чернил

Початкове заправлення чорнила

Бастапқы сияны толтыру

# [1]

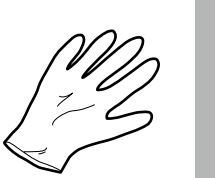

Włączyć drukarkę i wybrać środowisko wyświetlania. Następnie postępuj zgodnie z poleceniami wyświetlanymi na ekranie, aby zakończyć pierwsze napełnianie tuszem.

Zapněte tiskárnu a vyberte způsob zobrazování. Poté dle pokynů na obrazovce dokončete prvotní plnění inkoustu.

Kapcsolja be a nyomtatót és válasszon megjelenítési környezetet. Ezt követően az első tintafeltöltés elvégzéséhez kövesse a képernyőn megjelenő utasításokat.

Включите принтер и выберите среду отображения. Затем следуйте инструкциям на экране, чтобы завершить первичную заправку чернилами.

Увімкніть принтер і виберіть екранне середовище. Потім виконайте первинне заправлення чорнила, дотримуючись інструкцій на екрані.

Принтерді қосып, көрсету ортасын таңдаңыз. Содан кейін бастапқы сияны толтыруды орындау үшін экрандағы нұсқауларды орындаңыз.

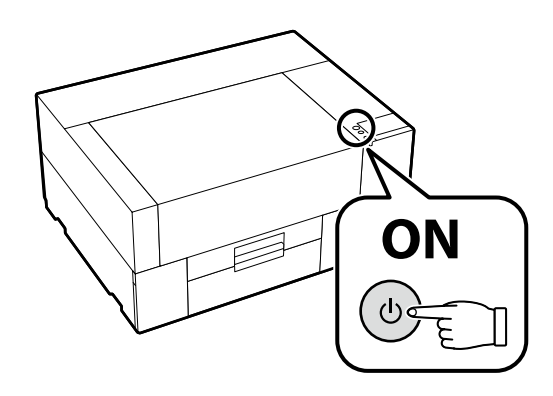

W przypadku białego tuszu, potrzeba więcej tuszu niż w przypadku innych kolorów podczas pierwszego napełniania tuszem, ponieważ trasa obiegu tuszu jest dłuższa od innych, aby zapobiegać osadzaniu się białego tuszu. Jeśli na ekranie pojawi się komunikat dotyczący wymiany pojemnika z tuszem, niezwłocznie wymień pojemnik z tuszem na nowy.

Bílého inkoustu je při prvotním plnění potřeba více než inkoustů jiných barev, protože dráha jeho koloběhu je delší než u ostatních, aby se zabránilo usazování bílého inkoustu. Když se na displeji objeví hlášení vyzývající k výměně zásobníku inkoustu, vyměňte zásobník inkoustu neprodleně za nový.

Az első tintafeltöltés során a többi színhez képest több fehér tintára van szükség, a fehér tinta keringési útja ugyanis hosszabb, mint a többi tintáé, mert ezáltal megelőzhető a fehér tinta leülepedése. Amikor a képernyőn megjelenik a tinta-adagoló egység cseréjére felszólító üzenet, haladéktalanul cserélje ki a tinta-adagoló egységet egy újra.

Так как путь циркуляции белых чернил длиннее, чем у чернил других цветов, белых чернил требуется больше, чтобы предотвратить осаждение белых чернил. Если на экране появляется сообщение о необходимости замены контейнера с чернилами, незамедлительно замените контейнер с чернилами на новый.

Під час первинного заправлення білого чорнила потрібно більше чорнила, ніж для інших кольорів, оскільки його шлях циркуляції є довшим порівняно з іншими, щоб запобігти утворенню осаду білого чорнила. Коли на екрані з'явиться повідомлення про необхідність заміни контейнера з чорнилом, якомога швидше замініть контейнер з чорнилом на новий.

Ақ сия жағдайында бастапқы сияны толтыру кезінде басқа түстерден көбірек ақ сия қажет, өйткені ақ сияның шөгуін болдырмау үшін сияның айналу маршруты басқалардан ұзынырақ болады. Экранда сия салынған контейнерді ауыстыру туралы хабар көрінгенде, сия салынған контейнерді жаңасына дереу ауыстырыңыз.

 $\mathbf{V}$ 

Jeśli na ekranie pojawi się [**Zamknij osłona drukarki.**], sprawdź, czy drukarka jest prawidłowo zainstalowana na poziomej podstawie, której górna powierzchnia jest pozbawiona nierówności i odkształceń. Drukarki nie wolno używać, jeśli szczeliny lub wypukłości są widoczne na krawędziach pokrywy, jak pokazano na ilustracji.

Szczegółowe informacje dotyczące prawidłowych podstaw i miejsc instalacji 🖉 "Wybór miejsca dla drukarki" na stronie 4

Pokud se na displeji objeví hlášení [**Zavřete kryt tiskárny.**], zkontrolujte, zda je tiskárna správně osazena na vodorovném podstavci, jehož horní plocha nevykazuje nerovnosti. Tiskárnu nelze použít, pokud jsou podél okrajů krytu viditelné mezery či hrboly, jak je znázorněno na obrázku.

Pro podrobnosti o vhodných podstavcích a místech osazení 🕾 "Výběr umístění tiskárny" na straně 4.

Amikor a képernyőn megjelenik a [Zárja le nyomtató fedele.] üzenet, ellenőrizze, hogy vízszintes, egyenetlenségektől és vetemedéstől mentes felületre helyezte-e a nyomtatót. Na használja a nyomtatót, ha az ábrán látható módon rések vagy dudorok alakultak ki a fedél peremén.

Megfelelő telepítési állványok és helyek kiválasztásának szempontjai 🖉 "A nyomtató helyének kiválasztása", 4. oldal

Если на экране отображается [**Закройте крышка принтера**.], проверьте правильность установки принтера на ровную подставку, верхняя поверхность которой не имеет неровностей и перекосов. Данный принтер нельзя использовать, если на краях крышки видны зазоры или неровности, как показано на рисунке.

Описание подходящих подставок и мест для установки 🖉 «Выбор места для принтера» на стр. 4

Якщо на екрані відображається повідомлення [Закрийте кришка принтера.], перевірте, чи правильно встановлено принтер на рівній підставці, верхня поверхня якої не має нерівностей і ознак деформації. Цей принтер не можна використовувати, якщо на краях кришки видно зазори або нерівності, як показано на ілюстрації.

Докладні відомості про відповідні підставки для встановлення й місця розташування 🖉 «Вибір місця для принтера» на стор. 4

Экранда [**Принтер қақпағы жабыңыз.**] жазуы көрсетілсе, принтердің тегіс, жоғарғы беті тегіс немесе деформацияланбаған түпқоймада орнатылғанын тексеріңіз. Суретте көрсетілгендей қақпақтың жиектерінде саңылаулар немесе соғылған жерлер көрінсе, бұл принтерді пайдалануға болмайды.

Тиісті орнату түпқоймалар және орындар туралы мәліметтер 🖉 «Принтерге орын таңдау», 4-бет

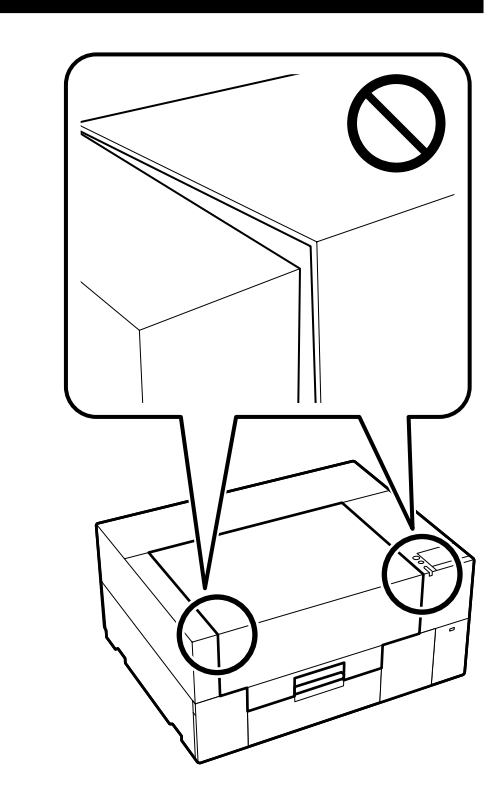

[2] Po napełnieniu tuszem wyjmij jednostkę napełniania tuszem. Przygotuj rękawiczkę. Zutylizować te materiały po użyciu zgodnie z opisem podanym w *Przewodniku użytkownika* (Podręcznik online).

> Po dokončení plnění inkoustu vyjměte jednotku doplňování inkoustu. Připravte si jednu rukavici. Tyto předměty po použití zlikvidujte dle pokynů v *Uživatelské příručce* (Online příručka).

Tintafeltöltést követően távolítsa el a tintatöltőegységet. Ehhez készítsen elő kesztyűt. Használat után ezeket az elemeket a *Használati útmutató* (Online kézikönyv) dokumentumban foglaltaknak megfelelően ártalmatlanítsa.

После заправки чернил снимите блок заправки чернил. Приготовьте одну перчатку. Утилизируйте эти принадлежности после использования, как описано в *Руководстве пользователя* (Интерактивное руководство).

Після заправлення чорнила видаліть блок заправлення чорнила. Підготуйте одну рукавичку. Утилізуйте ці компоненти після використання, як описано в *Посібнику користувача* (Онлайновий посібник).

Сияны толтырудан кейін сия құю блогын шығарыңыз. Бір қолғапты дайындаңыз. Пайдаланудан кейін бұл заттарды *Пайдаланушы нұсқаулығы* (Онлайн нұсқаулық) құжатында сипатталғандай қоқысқа лақтырыңыз.

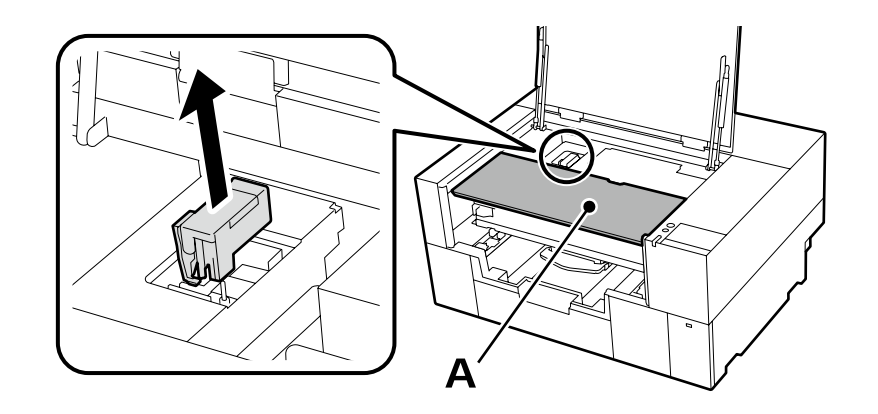

Podczas wyjmowania jednostki napełniania tuszem nie obciążaj części A przedstawionej na ilustracji powyżej. Część może ulec odkształceniu i prawidłowe drukowanie może być niemożliwe.

Při vyjímání jednotky doplňování inkoustu nezatěžujte ani silou netlačte na část A zvýrazněnou na obrázku výše. Mohla by se zprohýbat a správný tisk by již tak nemusel být možný.

A tintatöltőegység eltávolítása során ne helyezzen terhet a fenti ábrán A betűvel jelölt részre. Ez a rész ugyanis eldeformálódhat, ami veszélyezteti a megfelelő nyomtatást.

При снятии блока заправки чернил не создавайте нагрузку на деталь А, показанную на рисунке выше. Деталь может деформироваться, после чего корректная печать станет невозможной.

Коли видаляєте блок заправлення чорнила, не кладіть вантаж на деталь А, показану на ілюстрації вище. Деталь може деформуватися, і це може призвести до неможливості правильного виконання друку.

Сия құю блогын шығару кезінде жоғарыдағы суретте көрсетілгендей А бөлігіне жүк қоймаңыз. Бөлік деформациялануы мүмкін және бұдан былай дұрыс басып шығармауы мүмкін.

## 🕐 PL Ustawienia początkowe CS Počáteční nastavení 🕕 Kezdeti beállítások 🛛 Начальные параметры 🛛 UK Початкові налаштування 🔣 Бастапқы параметрлер

Podczas ładowania tuszu należy przestrzegać poniższych środków ostrożności. Jeśli środki te nie zostaną zachowane, może być konieczne przerwanie operacji i jej powtórzenie, a w rezultacie większe zużycie tuszu niż zwykle.

Nie należy wyjmować kabla zasilającego z gniazda lub wyłączać zasilania.

Nie należy wykonywać innych czynności niż podane na ekranie.

Nie otwierać żadnych pokryw.

Při doplňování inkoustu dodržujte následující instrukce. Při jejich nedodržení může být práce přerušena a její opakování bude mít za následek vyšší spotřebu inkoustu než normálně.

Devytahujte napájecí kabel ze zásuvky a nevypínejte tiskárnu.

Deprovádějte činnosti, které nejsou uvedeny na displeji.

Neotevírejte jednotlivé kryty.

Tanulmányozza az alábbi óvintézkedéseket, mielőtt feltöltené a tintát. Amennyiben nem teszi meg, a folyamatot lehet, hogy meg kell szakítania és újra kell kezdeni, mely a normálisnál több tintafelhasználáshoz vezet.

A tápkábelt ne húzza ki a dugaszolóaljzatból és ne kapcsolja le a tápellátást.

De hajtsa végre a műveletet máshogy, mint ahogy az a képernyőn megadott.

Ne nyissa fel a fedeleket.

Во время заливки чернил следуйте приведенным ниже мерам предосторожности. Невыполнение этих мер предосторожности может привести к прерыванию и повторному выполнению задач, в результате чего будет использовано больше чернил, чем обычно.

Не отключайте кабель питания от электрической розетки и не выключайте питание.

Не выполняйте действия, отличные от указанных на экране.

Не открывайте каждую крышку.

Під час заливки чорнил виконуйте наступні запобіжні заходи. У разі невиконання цих запобіжних заходів, робота може бути перервана і знадобиться повторне виконання завдання, що приведе до збільшення використаних чорнил.

Не від'єднуйте кабель живлення від електричної розетки і не вимикайте живлення.

🖵 Не виконуйте дії, які не вказані на екрані.

Не відкривайте кожну кришку.

Сияны жүктеу барысында төмендегі алдын алу шараларын оқып шығыңыз. Егер осы алдын алу шаралары ескерілмесе, әдеттегіден көп сия тұтынылуына әкеп соқтыратын жағдайлар – жұмысты тоқтату және қайта бастау қажет етілуі мүмкін.

🗅 Қуат кабелін розеткадан ажыратпаңыз немесе қуат көзін өшірмеңіз.

Экранда көрсетілгеннен басқа әрекеттерді орындамаңыз.

Əð κàκïàκòù àøïàңûç.

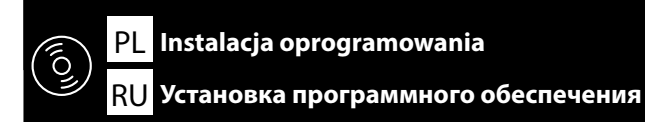

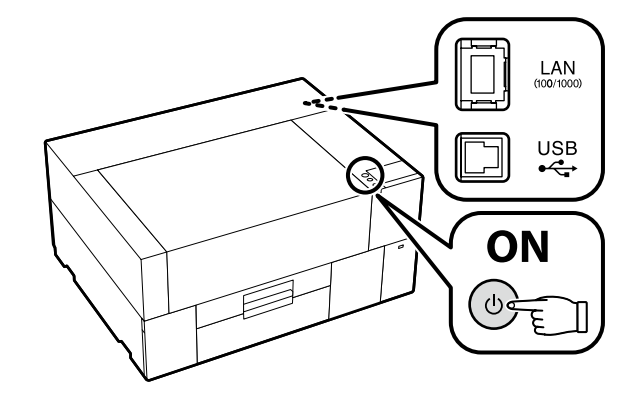

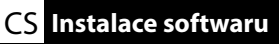

**UK** Встановлення програмного забезпечення

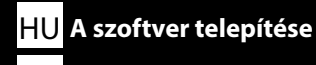

КК Бағдарламалық жасақтаманы орнату

Przed kontynuacją przygotuj drukarkę i komputer do podłączenia, ale nie podłączaj kabli dopóki program instalacyjny nie wyświetli odpowiedniego monitu. Komputer musi być podłączony do Internetu, aby podczas instalacji możliwe było pobieranie oprogramowania. Podstawowe oprogramowanie nie zainstaluje się, jeśli urządzenia nie zostaną podłączone zgodnie z instrukcjami ekranowymi.

Než budete pokračovat, připravte tiskárnu a počítač pro připojení, ale nepřipojujte kabely, dokud vás k tomu nevyzve instalační program. Počítač musí být připojen k internetu, aby bylo možno během instalace stáhnout software. Základní software se nenainstaluje, pokud zařízení nejsou připojena podle zobrazených pokynů.

Folytatás előtt készítse elő a nyomtatót és a számítógépet csatlakoztatásra, de ne csatlakoztassa a kábeleket, amíg a telepítő arra nem utasítja. A számítógépnek csatlakoznia kell az internethez, hogy a telepítés közben le tudja tölteni a szoftvert. Az alapvető szoftver nem kerül telepítésre, ha az eszközöket nem a képernyőn megjelenő utasításoknak megfelelően csatlakoztatja.

Прежде чем перейти к дальнейшим действиям, подготовьте принтер и компьютер к соединению, но не присоединяйте кабели, пока не отобразится соответствующий запрос программы установки. Компьютер должен быть подключен к Интернету, чтобы программное обеспечение загрузилось во время установки. Если устройства не соединены в соответствии с отображаемыми на экране инструкциями, базовое программное обеспечение не установится.

Перш ніж перейти до подальших дій, підготуйте принтер і комп'ютер до з'єднання, але не приєднуйте кабелі, поки не з'явиться відповідний запит програми встановлення. Комп'ютер має бути підключено до Інтернету, щоб під час установлення можна було завантажити програмне забезпечення. Якщо пристрої не з'єднано відповідно до вказівок на екрані, базове програмне забезпечення не буде встановлено.

Жалғастырмас бұрын принтер мен компьютерді қосылымға дайындаңыз, бірақ орнату құралы нұсқау бермегенше кабельдерді қоспаңыз. Орнату кезінде бағдарламалық құралды жүктеп алу мүмкін болуы үшін компьютер интернетке қосылған болуы керек. Құрылғылар экрандағы нұсқауларға сәйкес қосылмаса, негізгі бағдарламалық жасақтама орнатылмайды.

Instalowanie podstawowego oprogramowania

Instalování základního softwaru

Alapvető szoftver telepítése

Установка базового программного обеспечения

Встановлення базового програмного забезпечення

Негізгі бағдарламалық жасақтаманы орнату

[1]

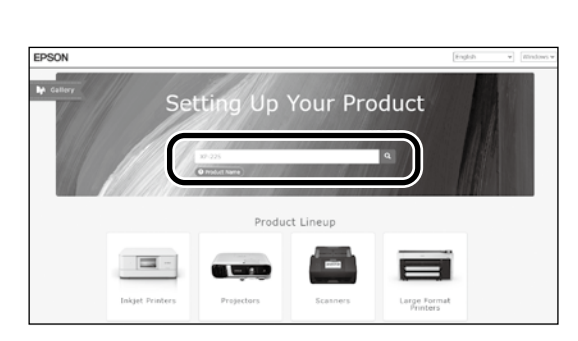

Wpisz "epson.sn" oraz nazwę modelu drukarki w przeglądarce internetowej i kliknij " Q ".

Do webového prohlížeče zadejte "epson.sn" a název modelu tiskárny a klikněte na 🝳 .

Írja be az "epson.sn" szöveget és a nyomtató modellnevét a webböngészőbe, majd kattintson a Q-ra.

В веб-браузере введите "epson.sn", а затем — название модели принтера и щелкните по значку 🔍

У веб-браузері введіть "epson.sn", а потім — назву моделі принтера і клацніть по піктограмі Q

Веб-шолғышқа "epson.sn" және принтер үлгісінің атауын енгізіп, Q түймесін басыңыз.

# [2]

Setun

m

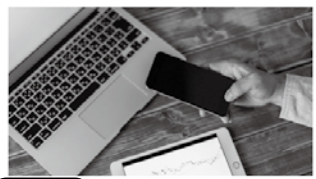

and smart devices.

installation to connection to

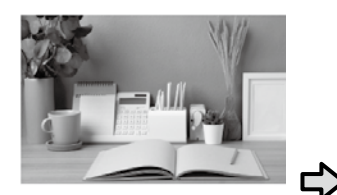

Support How to use it and what to do in case of problems

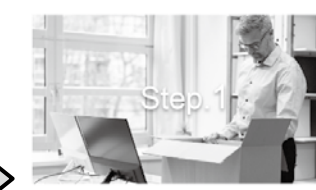

Preparing your product Follow the manual to set up the product.

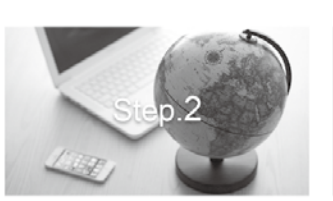

Installation and connection setting Install required software to print from your

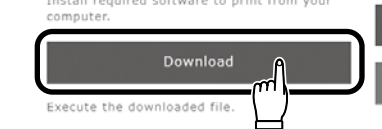

# [3]

Setur

The prod

- Uruchom pobrany program do instalacji.
- Spusťte stažený instalační program.
- Futtassa a letöltött telepítőt.
- Запустите скачанную программу установки.
- Запустіть завантажений інсталятор.
- Жүктеп алынған орнату файлын іске қосыңыз.

[4]

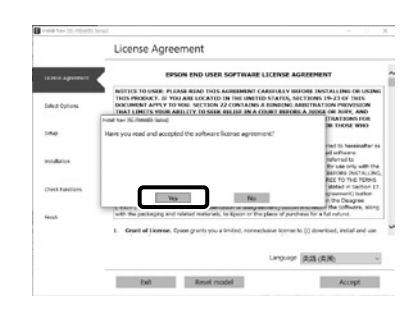

Postępuj zgodnie z instrukcjami wyświetlanymi na ekranie, aby zakończyć instalację.

Dokončete instalaci podle pokynů na obrazovce.

A telepítés befejezéséhez kövesse a képernyőn megjelenő utasításokat.

Следуйте инструкциям на экране для завершения процесса установки.

Для виконання встановлення дотримуйтеся інструкцій на екрані.

Орнатуды аяқтау үшін, экрандағы нұсқауларды орындаңыз.

Jeśli wyświetli się komunikat wymagający wprowadzenia hasła administratora podczas instalacji oprogramowania, wpisz domyślne hasło. Domyślne hasło administratora jest wydrukowane na etykiecie przytwierdzonej w miejscu pokazanym na ilustracji.

- Jeśli występuje tylko jedna naklejka, hasłem jest numer seryjny wydrukowany na naklejce "Nr seryjny" (1 na ilustracji). Na poniższym przykładzie hasłem jest "XYZ0123456".
- Jeśli występują dwie etykiety, hasło będzie wydrukowane na etykiecie "PASSWORD" (HASŁO) (2). W poniższym przykładzie hasłem jest "03212791".

Pokud jste během instalace softwaru vyzváni k zadání hesla správce, zadejte výchozí heslo.

Výchozí heslo správce je vytištěno na štítku nacházejícím se na místě označeném na obrázku.

- Pokud je na dotyčném místě pouze jeden štítek, pak je heslem sériové číslo vytištěné na štítku "Sériové číslo" (označený na obrázku jako
   V našem příkladu je heslo "XYZ0123456".
- Pokud jsou na místě dva štítky, heslo bude vytištěno na štítku "HESLO" (2). V našem příkladu je heslo "03212791".

Amikor szoftvertelepítés során a rendszer felszólítja a rendszergazdai jelszó megadására, írja be az alapértelmezett jelszót. Az alapértelmezett rendszergazdai jelszó az ábrán látható helyre rögzített címkén található.

- Ha csak egy címke van, a jelszó a "Sorozatsz." címkére (1 az ábrán) nyomtatott sorozatszám. A bemutatott példában a jelszó: "XYZ0123456".
- 🖬 Ha két címke van, a jelszó a "JELSZÓ" címkén 😰 található. A bemutatott példában a jelszó: "03212791".

При появлении запроса на ввод пароля администратора во время установки программного обеспечения введите пароль по умолчанию. Пароль администратора по умолчанию напечатан на наклейке, прикрепленной в месте, показанном на рисунке.

- Если имеется только одна наклейка, паролем будет серийный номер, напечатанный на наклейке «Serial No.» (номер 1 на рисунке). В приведенном примере пароль «ХҮZ0123456».
- Если имеется две наклейки, пароль будет напечатан на наклейке «PASSWORD» (2). В приведенном примере пароль «03212791».

Коли під час інсталяції програмного забезпечення з'явиться запит на введення пароля адміністратора, введіть пароль за замовчуванням. Пароль адміністратора, установлений за замовчуванням, надруковано на етикетці, прикріпленій у місці, показаному на ілюстрації.

- Якщо етикетка лише одна, пароль це серійний номер, надрукований на етикетці «Serial No.» ( на ілюстрації). У прикладі, показаному на ілюстрації, пароль «ХҮZ0123456».
- □ Якщо є дві етикетки, пароль надруковано на етикетці «PASSWORD» (2). У прикладі, показаному на ілюстрації, пароль «03212791».

Бағдарламалық жасақтаманы орнату кезінде сізден әкімші құпиясөзін енгізу сұралса, әдепкі құпиясөзді енгізіңіз. Әдепкі әкімші құпиясөзі суретте көрсетілген орынға бекітілген белгіде басып шығарылады.

- □ Тек бір белгі болса, құпиясөз «Сериялық нөмір» белгісінде (суретті **①**-ші) басылған сериялық нөмір болады. Көрсетілген мысалда құпиясөз: «ХҮZ0123456».
- Екі белгі болса, құпиясөз «ҚҰПИЯСӨЗ» белгісінде (2) басылады. Көрсетілген мысалда құпиясөз: «03212791».

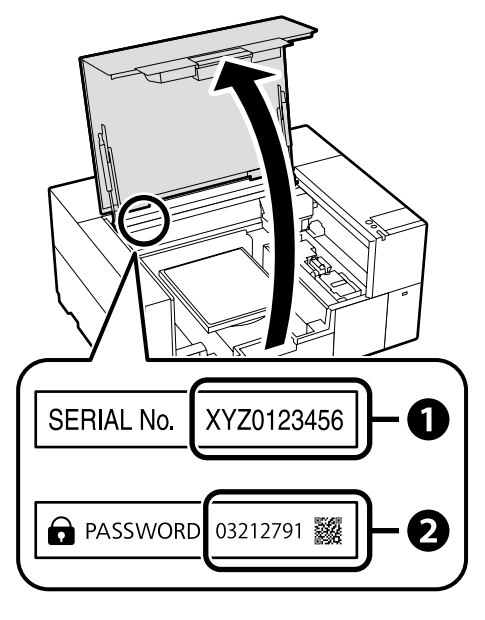

W celu korzystania z połączeń sieciowych zalecamy zmianę domyślnie ustawionego pierwszego hasła administratora. Nie

wolno zapomnieć hasła administratora. Aby uzyskać informacje na temat sposobu zmiany hasła administratora i wymaganego Dla osób korzystających z drukarki przez postępowania w przypadku zapomnienia hasła, patrz "Przewodnik użytkownika" (Podręcznik online). połączenie sieciowe U síťových připojení doporučujeme změnit počáteční heslo správce z výchozího nastavení. Heslo správce nezapomeňte. Pro ty, kteří používají tiskárnu prostřednictvím Informace o tom, jak změnit heslo správce a co dělat, když heslo zapomenete, najdete v "Uživatelská příručka" (Online příručka). síťového připojení A hálózati csatlakoztatásokhoz ajánljuk, hogy változtassa meg a kezdeti rendszergazdai jelszót az alapértelmezett beállításokban. Ne felejtse el a rendszergazdai jelszót. Arról, hogyan módosíthatja a rendszergazdai jelszót, és mi a teendő elfelejtett jelszó A nyomtató hálózati kapcsolaton keresztüli esetén, a "Használati útmutató" (Online kézikönyv) tájékozódhat. használata . Для сетевых подключений рекомендуется изменить начальный пароль администратора по сравнению с настройками по В случае работы принтера через сетевое умолчанию. Не забывайте пароль администратора. Сведения о том, как изменить пароль администратора и что делать, соединение если вы забыли пароль, см. в документе «Руководство пользователя» (Интерактивное руководство). У разі використання принтера через Для роботи в мережі рекомендовано змінити початковий пароль адміністратора, установлений за замовчуванням. Не мережеве з'єднання забувайте пароль адміністратора. Щоб отримати інформацію про порядок зміни пароля адміністратора та дії у випадку втрати пароля, див. «Посібник користувача» (Онлайновий посібник). Принтерді желілік қосылым арқылы Желілік қосылымдар үшін бастапқы әкімші құпиясөзін әдепкі параметрден өзгерту ұсынылады. Әкімші құпиясөзін ұмытпаңыз. пайдаланып жаткандар үшін Әкімші құпиясөзін өзгерту жолы және құпиясөзді ұмытқанда не істеу керектігі туралы ақпаратты «Пайдаланушы нұсқаулығы» (Онлайн нұсқаулық) құжатында қараңыз.

Windows

| Windows Security X Would you like to install this device software? Name (FSON Notes  Anne (FSON Notes  Anne (FSON Notes  Anne (FSON Notes  CORPORATION  Metall Objections  Windows tout software from skilled DSON  Windows tout software from publishers you trust. How can idealist which descentioners  Windows tout is solid! | Jeśli zostanie wyświetlone powyższe okno dialogowe, kliknij <b>Install (Zainstaluj)</b> .                                                                                                    |
|----------------------------------------------------------------------------------------------------|----------------------------------------------------------------------------------------------------|
|                                                                                                    | Pokud se zobrazí výše uvedené dialogové okno, klikněte na tlačítko <b>Instali (Instalovat)</b> .                                                                                                    |
|                                                                                                    | A fenti párbeszédablak megjelenésekor kattintson az Install (Telepítés) gombra.                                                                                                    |
|                                                                                                    | При отображении диалогового окна, показанного на рисунке, необходимо нажать кнопку Install (Установить).                                                                                                    |
|                                                                                                    | Якщо відображається діалогове вікно, показане на малюнку, слід натиснути кнопку <b>Install (Установити).</b>                                                                                                    |
|                                                                                                    | Егер жоғарыдағы хабар терезесі көрсетілсе, Install (Орнату) пәрменін басыңыз.                                                                                                    |
|                                                                                                    | Vendews Security V Voculd you like to install this device software? Vended you like to install this device software? Vendews Security Vendews Security Vendews |

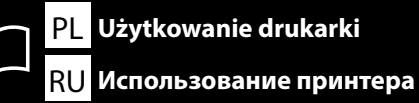

CS Používání tiskárny UK Використання принтера

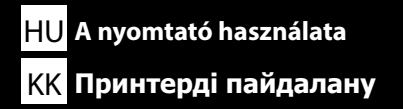

W tym rozdziale przedstawiono podstawowy przebieg procedury pracy, od wprowadzania nośników do drukarki po wykańczanie wydrukowanego materiału.

V této části ilustrujeme základní postupy zpracování od vkládání médií do tiskárny až po dokončovací práce na potištěných předmětech.

Az alábbi részben bemutatjuk az alapvető munkafolyamatot az anyag nyomtatóba helyezésétől kezdve az utolsó simításokig.

В этом разделе показан основной рабочий процесс от загрузки носителя в принтер до завершения печати.

У цьому розділі показано базовий робочий процес від завантаження в принтер матеріалу для друку до готового друкованого виробу.

Бұл бөлімде принтерге материалды жүктеуден басып шығарылған элементті аяқтауға дейінгі негізгі жұмыс ағыны көрсетілген.

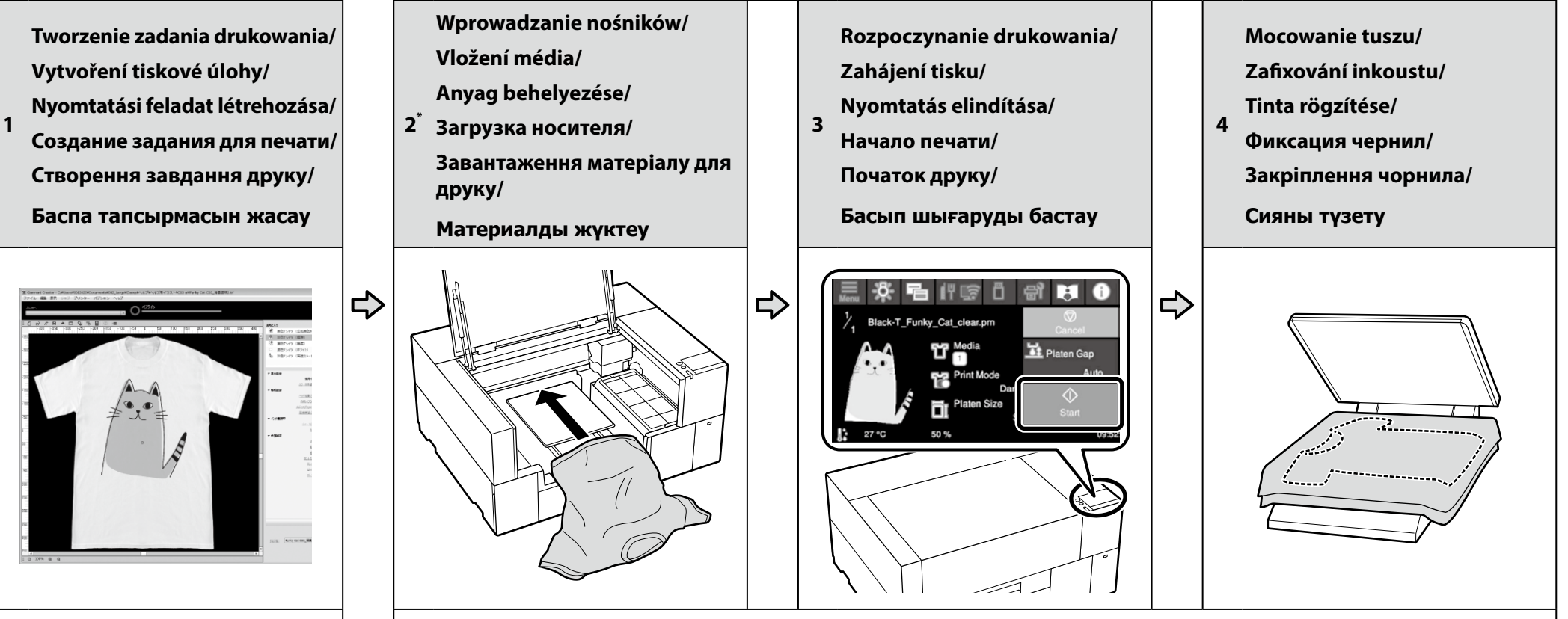

- "Przewodnik użytkownika" (Podręcznik online)/"Uživatelská příručka" (Online příručka)/"Használati útmutató" (Online kézikönyv)/ «Руководство пользователя» (Интерактивное руководство)/«Посібник користувача» (Онлайновий посібник)/ «Пайдаланушы нускаvлығы» (Онлайн нускаvлық)
  - \* Można również wyświetlić procedurę na filmie./Postup lze rovněž zhlédnout na videu./ Az eljárást megtekintheti videón is./Процедуру можно также посмотреть на видео./ Також можна переглянути цю процедуру на відео./Сондай-ақ процедураны бейнеде көруге болады.

Garment Creator 2 - Pomoc/

Garment Creator 2 Súgó/

Nápověda Garment Creator 2/

Справка по Garment Creator 2/

Garment Creator 2 аныктамасы

Довідка щодо Garment Creator 2/

- U odniesieniu do konserwacji, w tym do czyszczenia części i wymiany pojemnika z tuszem, wskaźniki na panelu drukarki pomagają w przeprowadzaniu wymaganych procedur.
- Przed rozpoczęciem drukowania z użyciem białego tuszu lub drukowania na materiale poliestrowym, skorzystaj z dokumentu "Przewodnik użytkownika" (Podręcznik online), a następnie nałóż pre-treatment liquid (płyn do obróbki wstępnej).
- Při údržbě včetně čištění součástí a výměny zásobníku inkoustu se na displeji tiskárny zobrazí průvodce jednotlivými postupy.
- Před tiskem bílým inkoustem nebo tiskem na polyesterový materiál nahlédněte do "Uživatelské příručky" (Online příručka) a naneste pre-treatment liquid (kapalinu pro předtiskovou přípravu).
- A nyomtató kezelőpaneljén megjelenő információk útmutatást nyújtanak a karbantartáshoz, például az alkatrészek tisztításához és a tinta-adagoló egység cseréjéhez.
- E Fehér tintával vagy poliészter anyagra történő nyomtatás előtt tanulmányozza át a "Használati útmutatót" (Online kézikönyvet), majd használja a pre-treatment liquidet (előkezelő folyadékot).
- Па панели принтера показываются способы проведения технического обслуживания, включая очистку деталей и замену контейнера с чернилами.
- Перед печатью белыми чернилами или печатью на полиэстере см. «Руководство пользователя» (Интерактивное руководство), а затем нанести pre-treatment liquid (жидкость для предварительной обработки).
- 🗋 Під час технічного обслуговування, включно з очищенням деталей і заміною контейнера з чорнилом, індикація на панелі принтера допоможе виконати відповідні процедури.
- Перед тим як виконувати друк білим чорнилом або на поліестерному матеріалі, перегляньте «Посібник користувача» (Онлайновий посібник), а потім нанесіть pre-treatment liquid (рідина для попередньої обробки).
- Техникалық қызмет көрсету, соның ішінде бөліктерді тазалау, сия салынған контейнерді ауыстыру үшін принтердің тақтасындағы дисплейлер сізді нақты процедуралардан өткізеді.
- Ақ сиямен басып шығару немесе полиэстер материалда басып шығару алдында «Пайдаланушы нұсқаулығы» (Онлайн нұсқаулық) құжатын қараңыз, содан кейін pre-treatment liquid (алдын ала өңдеу сұйықтығын) жағыңыз.

PL Wyświetlanie podręczników online

**RU** Просмотр интерактивных руководств

Podręczniki online można otworzyć poprzez kliknięcie ikony **Epson Manuals**, utworzonej na pulpicie komputera. Ikona **Epson Manuals** jest tworzona, po zainstalowaniu podręczników z użyciem opcji "Instalacja oprogramowania" z poprzedniej części.

CS

UK

Prohlížení online příruček

Перегляд онлайнових посібників

Online příručky můžete otevřít kliknutím na ikonu **Epson Manuals** vytvořené na pracovní ploše počítače. Ikona **Epson Manuals** je vytvořena při instalování příruček podle pokynů "Instalace softwaru" v předchozí části.

Az online kezelési útmutatókat a számítógépe asztalán található **Epson Manuals** ikonra kattintva nyithatja meg. Az **Epson Manuals** ikon akkor jön létre az asztalon, amikor telepíti az útmutatókat az előző rész "A szoftver telepítése" szakaszát követve.

Интерактивное руководство можно открыть, щелкнув значок «**Epson Manuals**», созданный на рабочем столе вашего компьютера. Значок «**Epson Manuals**» создается при установке руководств, как описано в предыдущем разделе «Установка программного обеспечения».

Щоб відкрити онлайн-посібники, натисніть піктограму **«Epson Manuals**», створену на робочому столі комп'ютера. Піктограма **«Epson Manuals**» створюється після встановлення посібників за допомогою процедури «Встановлення програмного забезпечення», яку описано у попередньому розділі.

Компьютердің жұмыс үстелінде жасалған **Epson Manuals** белгішесін басып, онлайн нұсқаулықтарды ашуға болады. Алдыңғы бөлімдегі "Бағдарламалық жасақтаманы орнату" тақырыбы арқылы нұсқаулықтар орнатылғанда, **Epson Manuals** белгішесі жасалады.

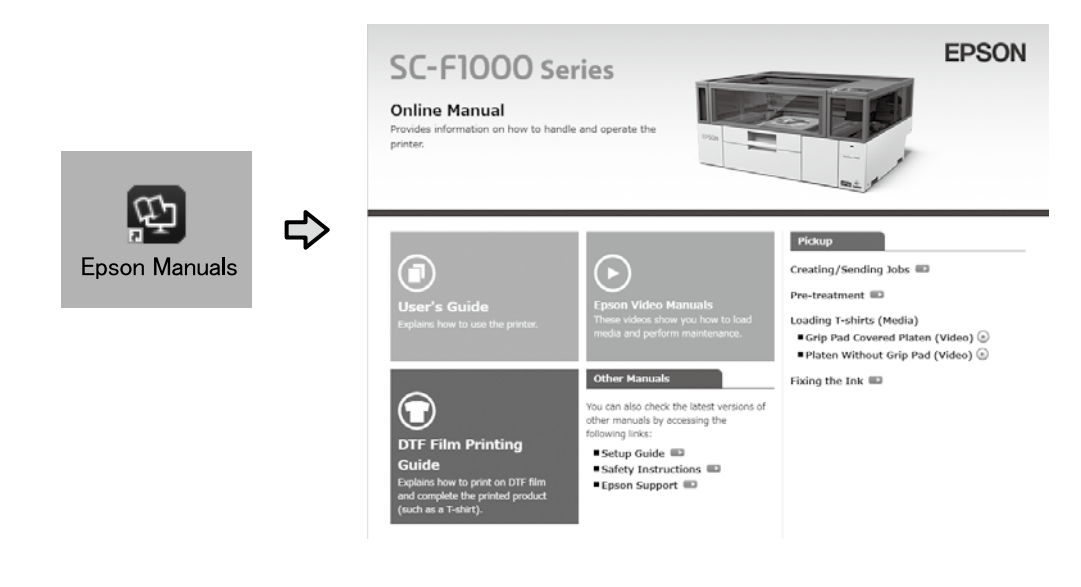

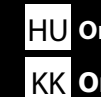

HU Online kézikönyvek megtekintése

КК Онлайн нұсқаулықтарды көру

#### Brak ikony "Epson Manuals"

Odwiedź stronę internetową Epson, pod adresem epson.sn, a następnie wykonaj podaną poniżej procedurę, aby wyświetlić podręczniki online.

[1] Wprowadź lub wybierz nazwę modelu drukarki.

[2] Kliknij **Pomoc techniczna** > **Instrukcja Online.** 

#### Žádná ikona "Epson Manuals"

Přejděte na web společnosti Epson na adrese epson.sn a potom zobrazte online příručky podle následujících pokynů.

[1] Zadejte nebo vyberte název modelu vaší tiskárny.

[2] Klikněte na položku Podpora - Online Návod.

#### Nincs "Epson Manuals" ikon

Látogasson el az Epson weboldalra az epson.sn címen, majd kövesse az alábbi eljárást az online kezelési útmutatók megtekintéséhez.

[1] Adja meg vagy válassza ki a nyomtató modelljét.

[2] Kattintson a Támogatás > Online Kezelési Útmutató elemre.

#### Нет значка «Epson Manuals»

Для просмотра интерактивного руководства посетите веб-сайт Epson по адресу epson. sn и выполните указанные ниже действия.

[1] Введите или выберите название модели принтера.

[2] Выберите Поддержка - Электронное Руководство.

#### Немає значка «Epson Manuals»

Відвідайте веб-сайт Epson epson.sn та дотримуйтесь інструкцій нижче, щоб подивитись онлайн-посібники.

[1] Введіть або виберіть модель принтера.

[2] Натисніть Служба підтримки > Посібники Онлайн.

#### "Epson Manuals" белгішесі жоқ

ерson.sn мекенжайындағы Epson веб-сайтына кіріп, онлайн нұсқаулықтарды көру үшін, төмендегі процедураны орындаңыз.

[1] Принтер моделі атауын енгізіңіз немесе таңдаңыз.

[2] Қолдау көрсету - Онлайн Нұсқаулық тармағын басыңыз.

Film przedstawiający sposób ładowania nośników i przeprowadzania konserwacji można wyświetlić, skanując kod QR po prawej stronie.

Video ukazující, jak vkládat média a provádět údržbu, lze zobrazit naskenováním QR kódu vpravo.

Az anyag betöltésének módját és a karbantartás végrehajtását bemutató videó a jobb oldalon található QR-kód beolvasásával tekinthető meg.

 $\square$ 

Видеоролик, показывающий, как загружать бумагу и выполнять техническое обслуживание, можно просмотреть, отсканировав QR-код справа.

Відео, у якому показано, як завантажувати матеріали для друку й виконувати технічне обслуговування, можна переглянути, відсканувавши QR-код, наведений праворуч.

Қағазды жүктеу және техникалық қызмет көрсетуді орындау жолы көрсетілетін бейнені оң жақтағы QR кодын сканерлеу арқылы көруге болады.

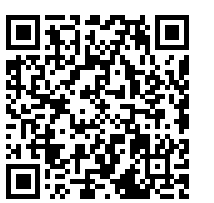